MCC 製品インストールマニュアル

―MCC 製品をご使用される前に―

MCC 製品をご使用する際、まず同梱されています MCC DAQ CD を使用される PC へ下記手順をもとにインストールし動作させて下さい。

# ●目次●

| 1. ソフトウエアのインストール3       |
|-------------------------|
| 1.1 InstaCal のインストール4   |
| 1.2 TracerDAQ のインストール7  |
| 1.3 DirectX のインストール10   |
| 2. ハードウェアの接続(USB 製品例)11 |
| 3. PCへのMCC製品の認識手順14     |
| 4. 動作テスト15              |

1. ソフトウエアのインストール

MCC DAQ CD には以下のソフトウェアが含まれております。

- 1) InstaCal (PC への MCC 製品認識、校正、テストソフト)
- 2) Universal Library (プログラミング言語用ライブラリ)
- 3) Tracer Daq
  - (ストリップチャート、オシロ等、デモ版バーチャルアプリケーション)
- 4) ULx for LabVIEW 8.2.1-(LabVIEW 8.2.1 以降用ライブラリ
- 5) UL for LabVIEW 6-8.2(LabVIEW6~8.2 用ライブラリ)

上記 1)、2)、3)のソフトウエアをインストールします。
4)もしくは5)のソフトウエアついては必要に応じインストールします。
インストール終了後、PCを再起動します。

ソフトウエアのインストール (Windows 7/Vista/XP SP2 がインストールされているパソ コン)をご用意下さい。

### 1.1 InstaCal のインストール

1) 添付のソフトウエア(MCC DAQ CD)をパソコンの CD ドライブに挿入します。 CD が自動起動し、インストール画面が表示されます。[Install] をクリックします。

|                                  | MCC DAQ                                                                                                    | X                                                                                                    |
|----------------------------------|----------------------------------------------------------------------------------------------------|----------------------------------------------------------------------------------------------------|
| LabVIEWでの使用がない場合<br>チェックをはずして下さい | Select the packages you want to install or modify on you<br>Select the packages you want to install or modify on you<br>Select the packa | Performance of the second second seco |
|                                  | Required dependencies:                                                                                                    |                                                                                                    |
|                                  |                                                                                                    |                                                                                                    |
|                                  | Install                                                                                                    | View ReadMe Cancel                                                                                                    |

2) [Next] をクリックします。

| 🙀 InstaCal and Universal | Library for Windows - InstallShield Wizard 🛛 🗙                                                                                                    |
|--------------------------|----------------------------------------------------------------------------------------------------|
|                          | Welcome to the InstallShield Wizard for<br>InstaCal and Universal Library for Windows                                                              |
|                          | The InstallShield(R) Wizard will allow you to modify, repair, or<br>remove InstaCal and Universal Library for Windows. To<br>continue, click Next. |
|                          |                                                                                                    |
|                          |                                                                                                    |
| MEASUREMENT<br>COMPUTING |                                                                                                    |
|                          | < Back Next > Cancel                                                                                                    |

3) [Next] をクリックします。右上の〔Change〕は使用しません。

| 🙀 InstaCal                        | and Universal Library for V                                  | Windows - Ins                       | stallShield Wizard | ×              |
|-----------------------------------|--------------------------------------------------------------|-------------------------------------|--------------------|----------------|
| <b>Destinati</b><br>Click Next, o | <b>on Folder</b><br>or click Change to install to a dif      | fferent folder.                     |                    | <b>IPUTING</b> |
|                                   | Install InstaCal and Universal<br>C:¥Program Files¥Measureme | l Library for Wir<br>ent Computing¥ | idows to:<br>DAQ¥  | <u>Charte</u>  |
| InstallShield –                   |                                                              | <u> </u>                            | Next >             | Cancel         |

4) [Next] をクリックします。

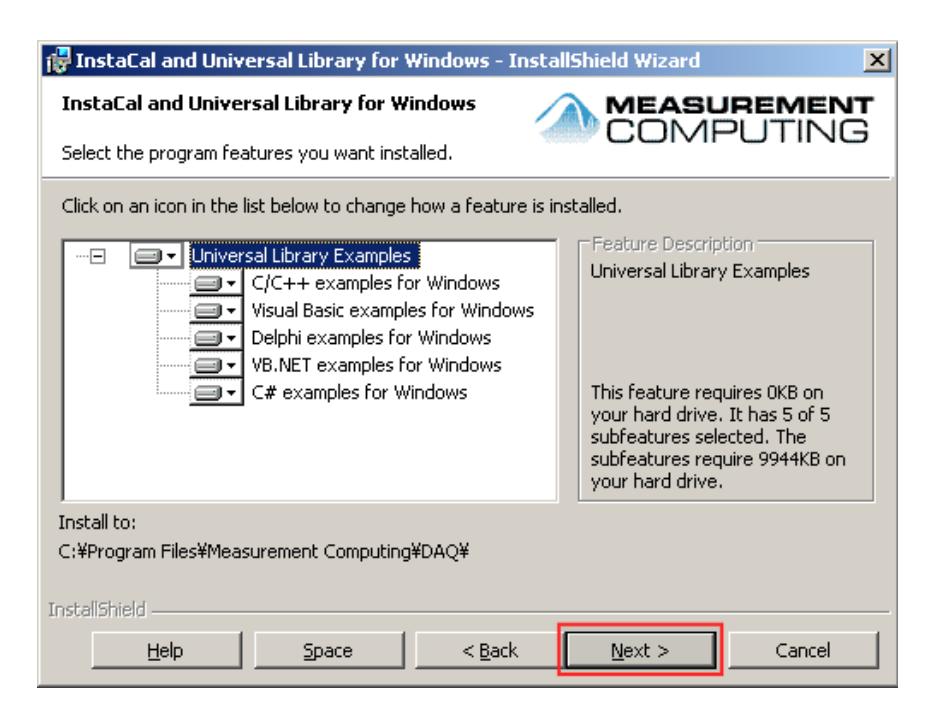

5) [Install] をクリックします。InstaCal のインストールを開始します。

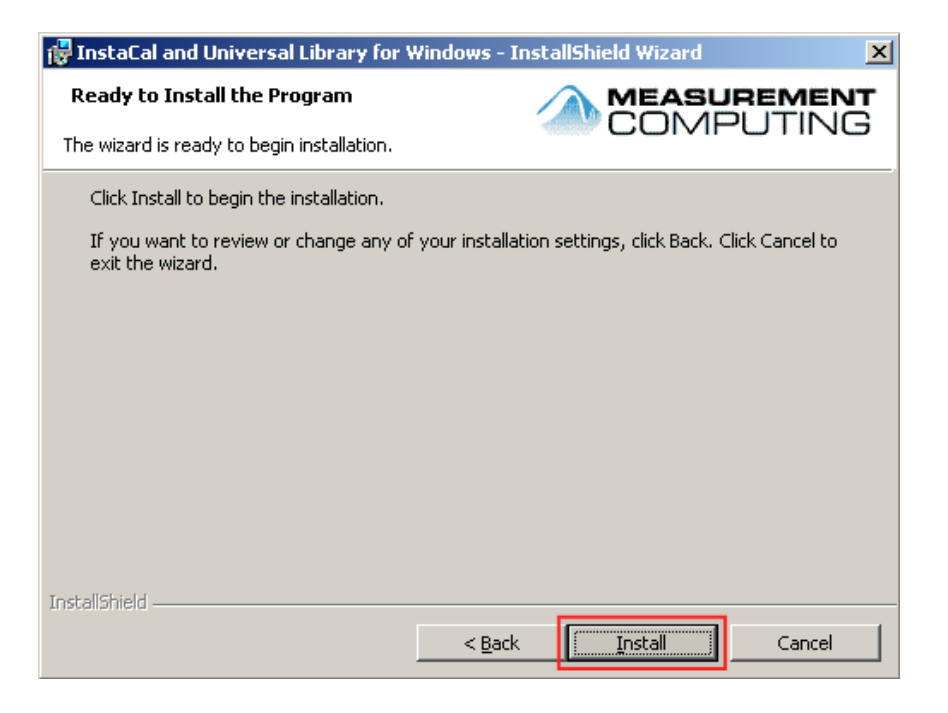

6) [Finish] をクリックします。InstaCal のインストールが完了します。

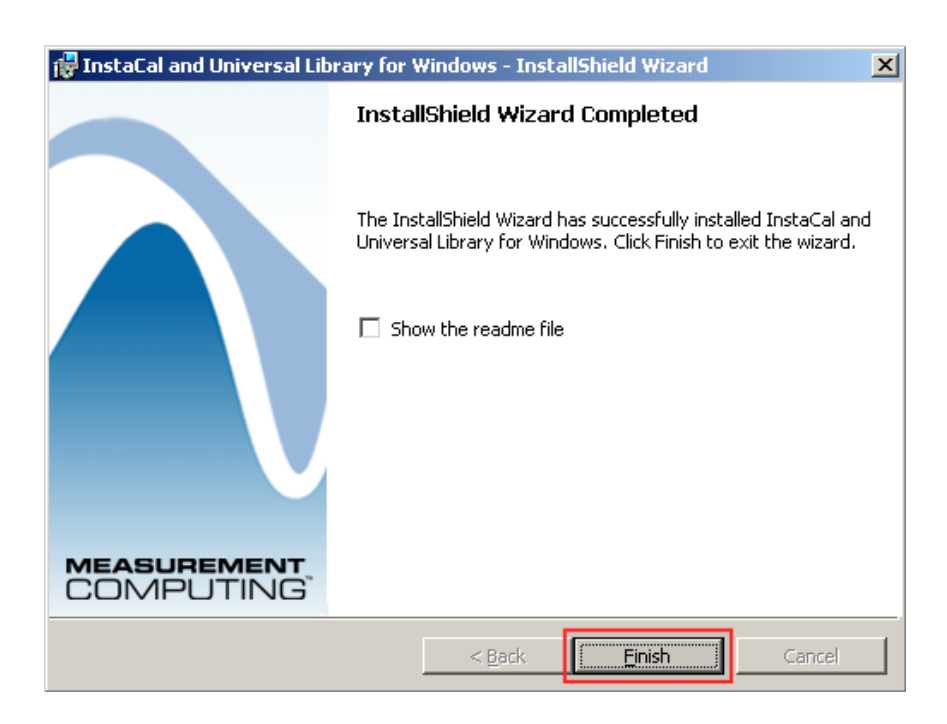

### 1.2 TracerDAQ のインストール

1) InstaCal のインストールが終了すると、自動的に計測制御ソフトTracerDAQ のインストールが始 まります。

指示に従い、このソフトウエアもインストールを行います。〔Next〕をクリックします。

| 🛃 TracerDAQ - InstallShield W | izard                                                                                            | × |
|-------------------------------|--------------------------------------------------------------------------------------------------|---|
|                               | Welcome to the InstallShield Wizard for<br>TracerDAQ                                             |   |
|                               | The InstallShield(R) Wizard will install TracerDAQ on your<br>computer. To continue, click Next. |   |
| TRACER                        | WARNING: This program is protected by copyright law and international treaties.                  |   |
|                               | < Back Cancel                                                                                    |   |

2) 利用規約が表示されます。〔I accept・・・〕をクリックした後、〔Next〕をクリックし ます。

| 🙀 TracerDAQ - InstallShield Wizard                                                                                                    |                      |                      | ×      |
|----------------------------------------------------------------------------------------------------|----------------------|----------------------|--------|
| License Agreement<br>Please read the following license agree                                                                                                    | ment carefully.      | COMF                 | PUTING |
| TracerDAQ® End U                                                                                                    | lser Lice<br>READ CA | nse Agree<br>REFULLY | ement  |
| This Measurement Computing Corporation End User License Agreement<br>accompanies the TracerDAQ software product and related media, printed<br>materials, and "on-line" or electronic documentation ("Software"). The term<br>"Software" also shall include any upgrades, modified versions or updates of |                      |                      |        |
| • I go not accept the terms in the license agreem<br>• I go not accept the terms in the license                                                                                                    | agreement            |                      | Print  |
| InstallShield                                                                                                    | < <u>B</u> ack       | <u>N</u> ext >       | Cancel |

3) 名前・所属を記入し、〔Next〕をクリックします。

|         | 🙀 TracerDAQ - InstallShield Wizard                                        | X                  |
|---------|---------------------------------------------------------------------------|--------------------|
|         | Customer Information<br>Please enter your information.                    |                    |
| 名前記入欄 — | <u>U</u> ser Name:<br>「エヌエフ 太郎                                            |                    |
| 所属記入欄 — | Organization:<br>エスエフ回路設計ブロック                                             |                    |
|         | Install this application for:                                             | (all users)        |
|         | <ul> <li>Anyone who uses this computer</li> <li>Only for me ()</li> </ul> | r (all users)      |
|         | InstallShield                                                             | Back Next > Cancel |

4) 〔Install〕をクリックします。TracerDAQ のインストールを開始します。

| 🙀 TracerDAQ - InstallShield Wizard                                        |                  |                           | X               |
|---------------------------------------------------------------------------|------------------|---------------------------|-----------------|
| Ready to Install the Program<br>The wizard is ready to begin installation |                  |                           | <b>PUTING</b>   |
| Click Install to begin the installation.                                  |                  |                           |                 |
| If you want to review or change any of exit the wizard.                   | your installatio | n settings, click Back. ( | Click Cancel to |
|                                                                           |                  |                           |                 |
|                                                                           |                  |                           |                 |
|                                                                           |                  |                           |                 |
|                                                                           |                  |                           |                 |
|                                                                           |                  |                           |                 |
|                                                                           |                  |                           |                 |
| InstallShield                                                             |                  |                           |                 |
|                                                                           | < <u>B</u> ack   | Install                   | Cancel          |

5) [Finish] をクリックします。TracerDAQ のインストールが完了します。

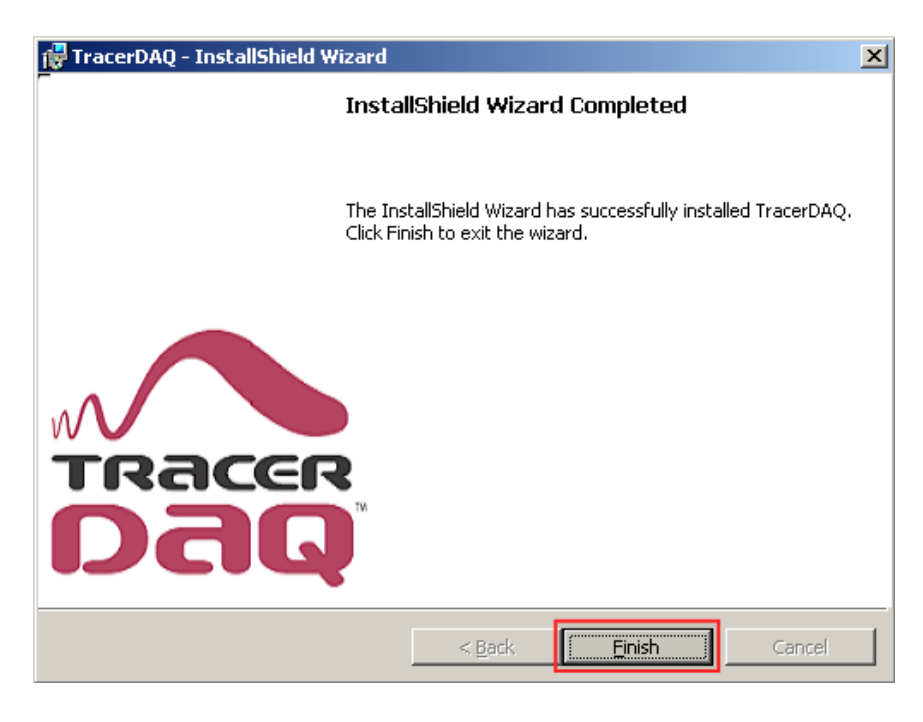

6)各種マニュアルをインストール可能です。必要な製品群を選択してください。 選択後、Intallが押せる様になりますので〔Intall〕をクリックします。 不要であれば〔Cancel〕を選択します。(マニュアルはすべて英文です)

|             | 🕼 User's Guides Setup                                                         |
|-------------|-------------------------------------------------------------------------------|
|             | This application will install your Hardware User's Manual(s) onto<br>your PC. |
|             | Select your Hardware User's Guides from the list below.                       |
|             |                                                                               |
|             | Ethernet                                                                      |
| 各種マニュアル選択欄一 |                                                                               |
|             |                                                                               |
|             |                                                                               |
|             |                                                                               |
|             |                                                                               |
|             |                                                                               |
|             |                                                                               |
|             | Installation Directory                                                        |
|             | C¥Program Files¥Measurement                                                   |
|             | Change Install Cancel                                                         |
|             |                                                                               |
|             | タ種フニュアル選切棚に選ねしますと                                                             |
|             | 合種マニュアル選択欄に選択しますと<br>クリックできるようになります。                                          |

#### 1.3 DirectX のインストール

1) インストールガイドに従い、インストールを行ってください。

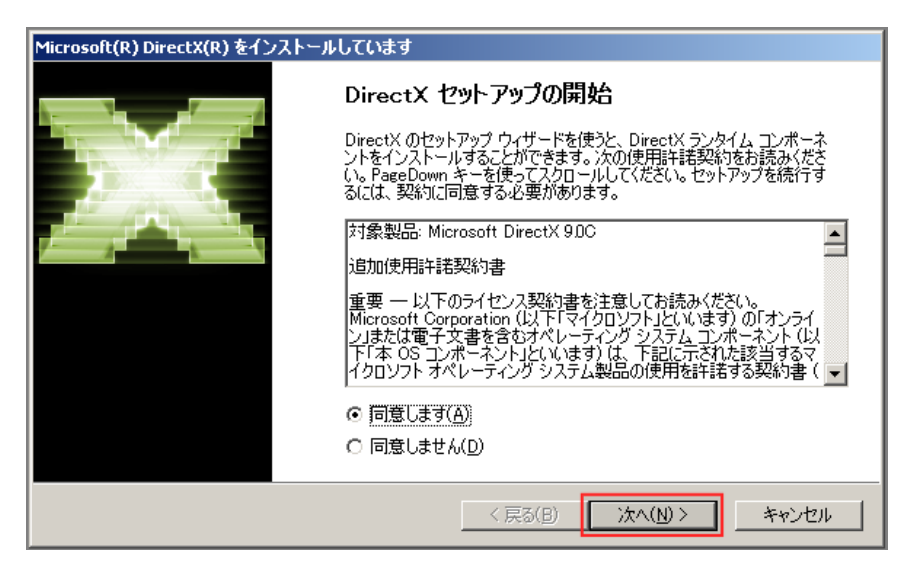

- 2) DirectX のインストールが終了すると再起動を要求するダイアログボックスが表示され ます。
  - 〔はい〕を選択し、パソコンを再起動してください。

| MCC DAQ  |                                                                        |                                                    | X                                |
|----------|------------------------------------------------------------------------|----------------------------------------------------|----------------------------------|
| <u>.</u> | You must restart you<br>changes to take effe<br>if you plan to restart | ur system for the<br>ect. Click Yes to i<br>Hater. | e Configuration<br>restart or No |
|          |                                                                        | いいえ( <u>N</u> )                                    |                                  |

以上でソフトウエアのインストールは終了となります。

- ※1 ハードウェアの接続は、ソフトのインストールが終了し、パソコンの再起動後の段階でお願いいたします。 ソフトウエアインストール前に接続されると正常に認識されない可能性があります。
- ※2 ハードウェアの接続を解除する場合、Windowsの「ハードウェアの取り外し」は 使用なさらないでください。機器の取り外しが正常に認識されない場合があります。 必ず InstaCal ソフト上からハードウェアの取り外しを実行するようお願いいたします。

#### 2. ハードウェアの接続(USB 製品例)

USB 接続によるハードウェアの接続を行います。

- 1) パソコンのUSBポートにUSBケーブルでハードウェアを接続します。
- 2) ハードウェア側の LED が点灯し、接続が完了となります。
- 3) Windows のスタートメニューより [スタート] → [プログラム]
  - → [Measurement Computing] → [InstaCal] の順番で選択します。

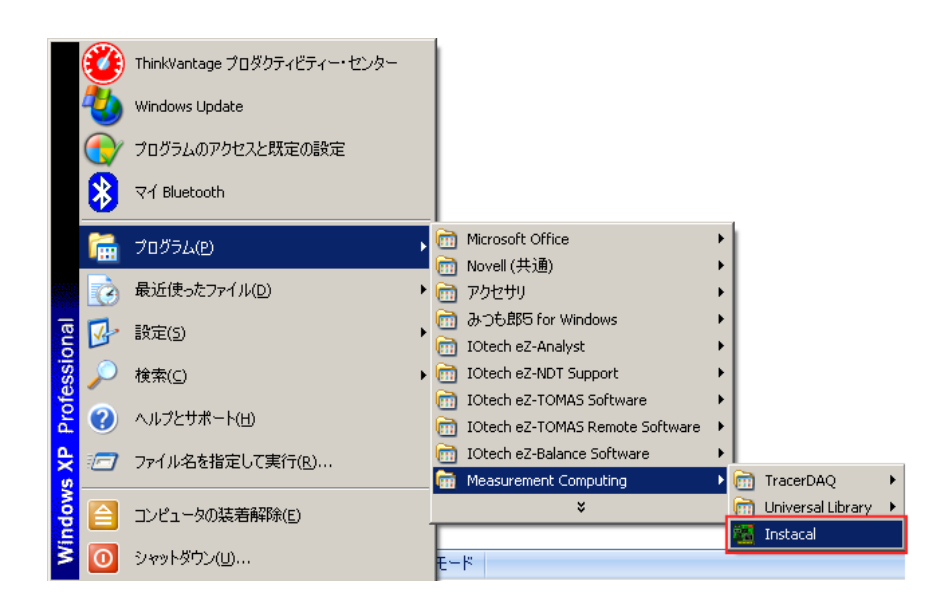

4) InstaCal が起動すると自動で USB ポートに接続した機器を認識します(今回は USB-TEMP を使用しています)。機器が認識されているのを確認し、[OK] をクリックし ます。

| 👪 InstaCal                                                            |    |
|-----------------------------------------------------------------------|----|
| <u>File Install Calibrate Test Help</u>                               |    |
|                                                                       |    |
| PC BI Plug and Play Board Detection                                   |    |
| The following plug and play devices have been detected                |    |
| USB-TEMP (serial# 6)                                                  |    |
| Check those devices you wish to have added to the configuration file. |    |
|                                                                       |    |
| Ready                                                                 | // |

5) 認識されたハードウェアをダブルクリックします。

| 🔀 InstaCal                               |  |
|------------------------------------------|--|
| <u>File Install Calibrate Test H</u> elp |  |
|                                          |  |
| PC Board List                            |  |
| Universal Serial Bus                     |  |
| Board# 0 - USB-TEMP (serial# 6)          |  |
|                                          |  |
|                                          |  |
|                                          |  |
|                                          |  |
|                                          |  |
|                                          |  |
|                                          |  |
|                                          |  |
|                                          |  |
|                                          |  |
| Ready                                    |  |

6) カスタムシリアル No. は任意に名前を変更可能です。ご使用用途に合わせお好みで変更 ください。また、[Flash LED]をクリックし、接続が正常に行われていることを確認します。

|               | Board Configuration                                                   | ×  |
|---------------|-----------------------------------------------------------------------|----|
|               | USB-TEMP CH(0 - 1) CH(2 - 3) CH(4 - 5) CH(6 - 7) Saved Configurations |    |
|               | Factory Serial No: 1330938                                            |    |
| カスタムシリアルNo.欄- | Custom Scrial No: 6                                                   |    |
|               |                                                                       |    |
|               | Flash LED                                                             |    |
|               | Firmware Version: 1.20                                                |    |
|               |                                                                       |    |
|               |                                                                       |    |
|               |                                                                       |    |
|               |                                                                       |    |
|               | OKキャンセ                                                                | IL |

7) 各種チャンネル設定などを行い、[OK]をクリックすることでハードウェアの接続は完 了です。(設定内容は製品ごとで違うものとなります)

|             | Board Configuration                                                   | ×   |
|-------------|-----------------------------------------------------------------------|-----|
| 各種チャンネル設定欄一 | USB-TEMP CH(0 - 1) CH(2 - 3) CH(4 - 5) CH(6 - 7) Saved Configurations |     |
|             | Factory Serial No: 133C938                                            |     |
|             | Custom Serial No: 6                                                   |     |
|             |                                                                       |     |
|             | Flash LED                                                             |     |
|             | Einmunn Marine 199                                                    |     |
|             | Firmware Version: 1.20                                                |     |
|             |                                                                       |     |
|             |                                                                       |     |
|             |                                                                       |     |
|             |                                                                       |     |
|             |                                                                       | 211 |

3. PC への MCC 製品の認識手順 (USB-1208FS での使用例)

- 1) PC の USB ポートへ MCC USB-1208FS を繋げます。
- 2) MCC USB-1208FS に通電の LED が点灯します。
- 3)  $[スタート] メニューより [プログラム] \rightarrow [Measurement Computing] \rightarrow [Instacal] を起動します。$
- 4) USB-1208FS を認識した表示がでますので〔OK〕をクリックします。

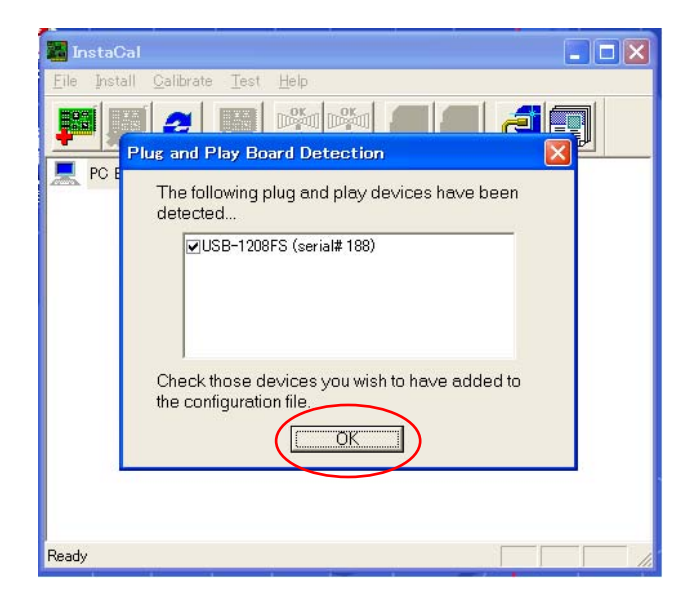

5) これで PC に MCC USB-1208FS が USB バスを介し接続され、使用可能 となりました。

| 🖀 InstaCal                                                       |
|------------------------------------------------------------------|
| <u>F</u> ile Install <u>C</u> alibrate <u>T</u> est <u>H</u> elp |
|                                                                  |
| 💻 PC Board List                                                  |
| 📩 🛶 🏧 Universal Serial Bus                                       |
| 👰 Board# 0 - USB-1208FS (serial# 188)                            |
|                                                                  |
|                                                                  |
|                                                                  |
|                                                                  |
|                                                                  |
|                                                                  |
|                                                                  |
|                                                                  |
|                                                                  |
| Ready                                                            |

# 4. 動作テスト

1)  $[スタート] メニューより [プログラム] \rightarrow [Measurement Computing] \rightarrow [TracerDAQ] \rightarrow [TracerDAQ] を起動します。$ 

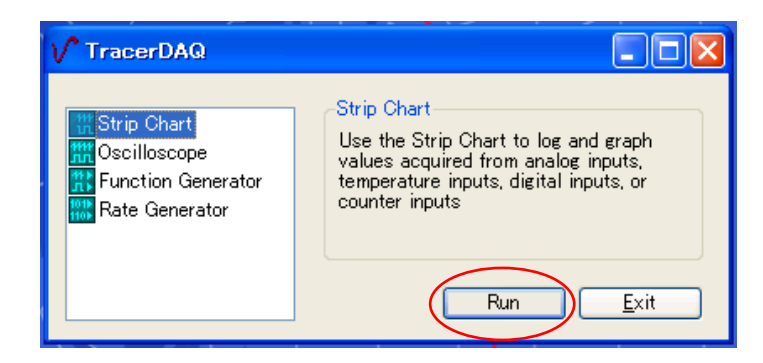

ロギングを実施するために〔Strip Chart〕を選択し、〔Run〕をクリックします。

2) MCC ハードのセッティングを行うため、 メニューバーより [Edit] → [DAQ Hardware Setting] をクリックします。

| DAQ <u>H</u> ardware Settings _ |               |         |           |  |  |  |  |  |
|---------------------------------|---------------|---------|-----------|--|--|--|--|--|
| Qhannel Settings                | Logger Off    | PLY SET | 1.00s 🔺 🗛 |  |  |  |  |  |
| Scan Rate/Trigger Settings _    |               |         |           |  |  |  |  |  |
| Alarm Settings                  |               |         |           |  |  |  |  |  |
| Display Settings                | 1 1 1         |         |           |  |  |  |  |  |
| Copy To Clipboard               |               |         |           |  |  |  |  |  |
| Clear Display                   |               |         |           |  |  |  |  |  |
|                                 |               |         |           |  |  |  |  |  |
| 1                               | - 1 - 1 - 1 - |         | 1         |  |  |  |  |  |
|                                 |               |         |           |  |  |  |  |  |
|                                 |               |         |           |  |  |  |  |  |
|                                 |               |         |           |  |  |  |  |  |
|                                 |               |         |           |  |  |  |  |  |
|                                 |               |         | 1         |  |  |  |  |  |
|                                 |               |         |           |  |  |  |  |  |
|                                 |               |         |           |  |  |  |  |  |
|                                 |               |         |           |  |  |  |  |  |
|                                 |               |         |           |  |  |  |  |  |
|                                 |               |         |           |  |  |  |  |  |
| DAQ : :                         |               |         |           |  |  |  |  |  |
| /0[                             |               |         |           |  |  |  |  |  |

3) セッティング画面上に、未設定項目が赤く表示されます。

| V Strip Chart - Last.scc configuration                                                                                                    |      |
|----------------------------------------------------------------------------------------------------|------|
| Eile Edit View Action Help                                                                                                    |      |
| TIMEBASE<br>IIIIStop'd Logger Off PLYSET 1.00s ▲▼ A<br>400 MAN Hardware Settings<br>Dag Channels HW Trigger                                                                                                    |      |
| Channel DAO Device DAO Channel DAO Channel Org Kangc/Wode<br>V CHANNELI Devo USB-TEMP Tio<br>V CHANNELI Devo USB-TEMP TII<br>V CHANNELI Devo USB-TEMP TII<br>V CHANNELS Devo USB-TEMP TII<br>V CHANNELS DEVO USB-TEMP TII<br>V CHANNELS DEVO USB-TEMP TII<br>V CHANNELS DEVO USB-TEMP TII<br>V CHANNELS DEVO USB-TEMP TII<br>V CHANNELS DEVO USB-TEMP TII<br>V CHANNELS DEVO USB-TEMP TII<br>V CHANNELS DEVO USB-TEMP TII<br>V CHANNELS DEVO USB-TEMP TII<br>V CHANNELS DEVO USB-TEMP TII<br>V CHANNELS DEVO USB-TEMP TII<br>V CHANNELS DEVO USB-TEMP TII<br>V CHANNELS DEVO USB-TEMP TII<br>V CHANNELS DEVO USB-TEMP TII<br>V CHANNELS DEVO USB-TEMP TII<br>V SELECT AII Supported V | (CHB |
| -270 DAQ                                                                                                    |      |
|                                                                                                    |      |
| Trigger Mode: None                                                                                                    |      |

各項目を下記のように選択します。

# **①Daq Device**

PC に接続している製品を選びます。(今回は USB-1208FS) ②Dag Channel

入力 ch を選びます。

# ③Daq Range/Mode

入力電圧レンジを選びます。

4) それぞれ用途に合わせ選びましたら、〔OK〕をクリックします。

| V Strip Cha               | art - Last.scc confi                                                                                                    | iguration                                                                                                    |    |                                         |     |                                                                            | and service and |                       |
|---------------------------|----------------------------------------------------------------------------------------------------|----------------------------------------------------------------------------------------------------|----|-----------------------------------------|-----|----------------------------------------------------------------------------|-----------------|-----------------------|
| <u>F</u> ile <u>E</u> dit | <u>View</u> <u>Action</u> <u>H</u> elp                                                                                                    |                                                                                                    |    |                                         |     |                                                                            |                 |                       |
| 400                       | DAQ Hardware S                                                                                                    | 'd Logger C<br>Settings<br>HW Trigger                                                                                                    | ff | PL                                      | Y [ | TIME                                                                       | BASE<br>5 ▲▼    |                       |
| -270                      | Channel<br>CHANNELD<br>CHANNEL2<br>CHANNEL2<br>CHANNEL3<br>CHANNEL3<br>CHANNEL3<br>CHANNEL3<br>CHANNEL3<br>CHANNEL3<br>CHANNEL3<br>CHANNEL2<br>CHANNEL2<br>CHANNEL2<br>CHANNEL2<br>CHANNEL2<br>CHANNEL2<br>CHANNEL2<br>CHANNEL3<br>CHANNEL3<br>CHANNEL | DAQ Device<br>Dev0 USB-1208F5<br>Dev0 USB-1208F5<br>Dev0 USB-1208F5<br>Dev0 USB-1208F5<br>Dev0 USB-1208F5<br>Dev0 USB-1208F5<br>DAQ Selection Filter<br>All Supported | *  | DAQ Channe1<br>Ai0<br>Ai1<br>Ai2<br>Ai3 |     | DAQ Range/Mode<br>+/-10V<br>+/-20V<br>+/-20V<br>+/-20V<br>+/-20V<br>+/-20V | ance1           | снэ<br>- снэ<br>- снэ |
| Trigger Mode:             | None                                                                                                    |                                                                                                    |    |                                         |     |                                                                            |                 | 1                     |

これで、使用製品 USB-1208FS、入力 ch、入力レンジが決定されました。

5) 次に、サンプリングレートを決定します。 メニューバーより〔Edit〕→〔Scan Rate/Trigger Setting〕をクリックしま す。

| no Fau | View Action Help                |         |         |      |         |                 |                 |   |
|--------|---------------------------------|---------|---------|------|---------|-----------------|-----------------|---|
|        | DAQ <u>H</u> ardware Settings . | .       |         |      |         |                 | BASE _          |   |
|        | Channel Settings                |         | ogger C | off  | PLY SET | <u>r</u> ] 1.00 | )s <b>▲</b> ▼ A |   |
| 20     | Scan Rate/Trigger Settin        | es      |         |      |         | 1.1.1.1         |                 | ] |
|        | Alarm Settings                  |         | ÷       |      |         |                 |                 |   |
|        | Display Settings                |         |         |      |         |                 |                 |   |
|        | Copy To Clipboard               | -       | -       |      |         |                 |                 |   |
|        | Clear Display                   |         |         | 1.00 |         |                 | 1.00            |   |
|        |                                 |         |         | 1.1  |         | 1.1             |                 |   |
|        |                                 |         |         |      |         |                 |                 |   |
|        | · · · ·                         |         | -       | 1    |         |                 | 1.00            |   |
| Α      |                                 |         |         |      |         |                 |                 |   |
|        | : :                             |         |         | 1.00 |         |                 |                 |   |
|        |                                 |         |         | 1    |         |                 | 1               |   |
|        |                                 |         |         |      |         |                 |                 |   |
|        |                                 | :       |         |      |         |                 |                 |   |
|        |                                 |         |         |      |         |                 |                 |   |
|        | · · · · ·                       |         |         |      | · · ·   |                 | -               |   |
|        |                                 |         |         |      |         |                 |                 |   |
| 20.0   | DAQ : :                         | a de ch |         |      |         | Juliun          |                 |   |
|        | 000d, 00:00                     | 00.0    | 000     |      | 000d,   | 00:00           | :00.000         |   |

6) [Scan Rate] にサンプリングレートを入力し、〔記録時間〕を決定します。 本 TracerDaq (デモ版) は 2ch 表示、ch 当り 32k サンプル分の記録が可能 です。

入力した Scan Rate 及び、記録時間によって記録サンプル数やエラー内容 が表示されます。

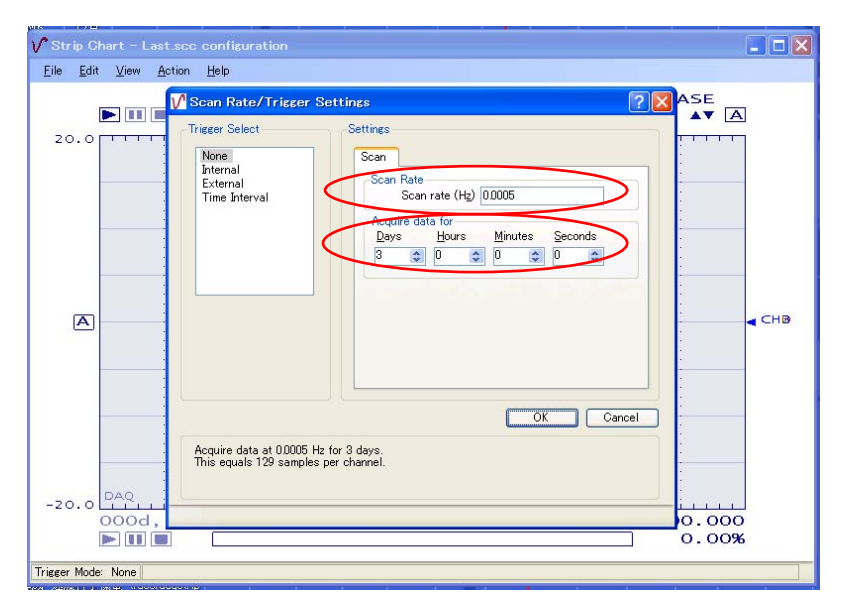

7) 測定状態画面は、メニューバーより Edit→Channel Setting をクリックし ますと表示されます。

測定開始状態

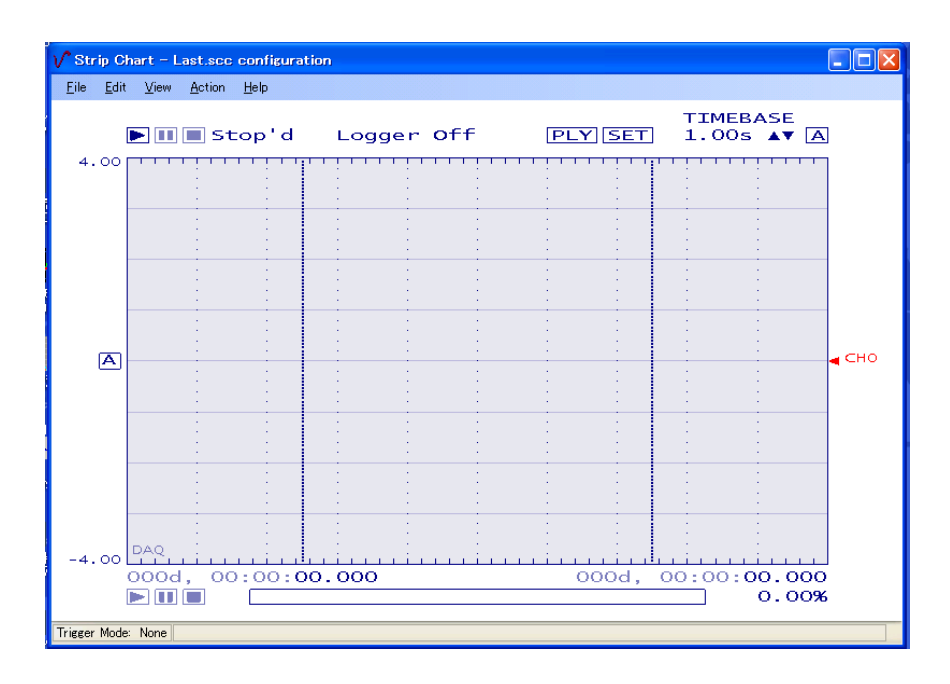

# 測定結果状態

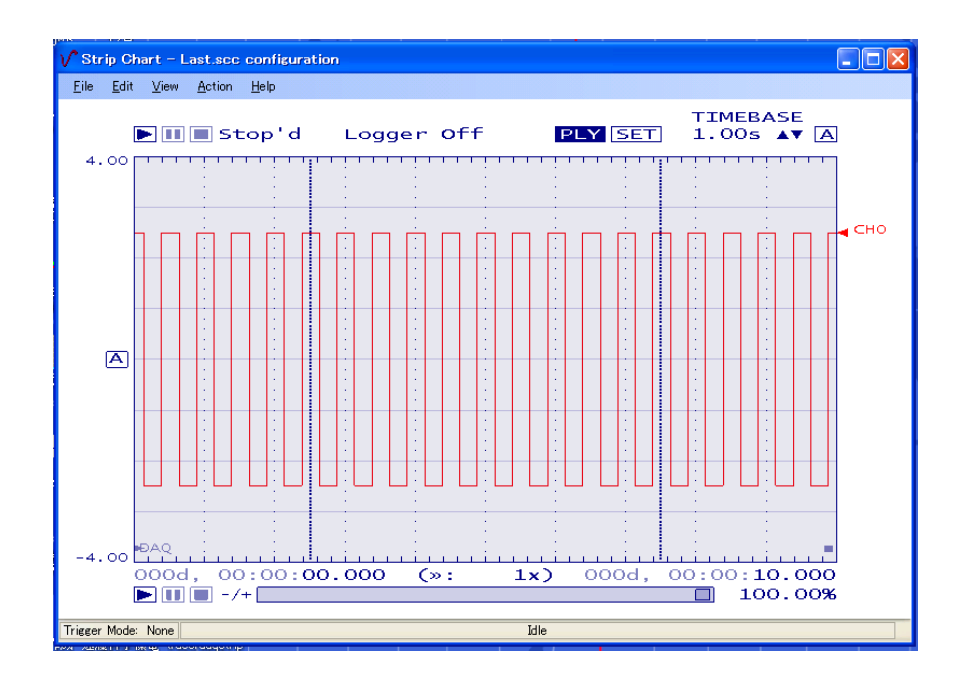